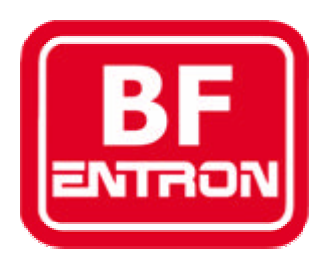

## Introduction to MICROSTAR 700

Control and monitor for 50/60Hz resistance spot welding.

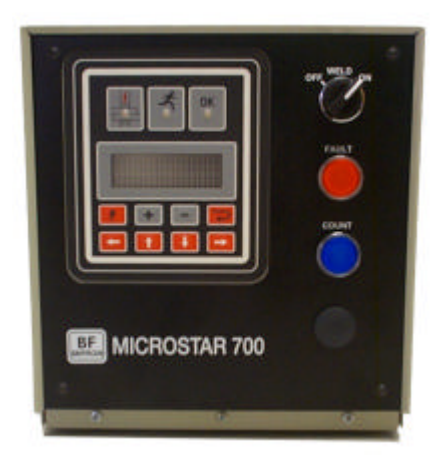

For s/w version 1.00

Document revision 0

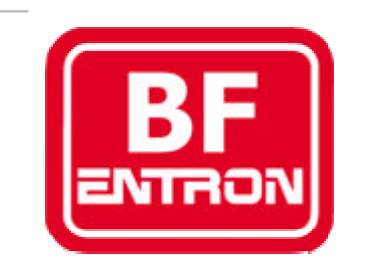

Manufacturers of advanced welding controls

BF Entron Ltd. Castle Mill Works, Birmingham new road, Dudley, West Midlands, DY1 4DA England.

Tel: +44 (0)1384 455401 Fax: +44 (0)1384 455551 Email: <u>sales@bfentron.co.uk</u>

Web site: www.bfentron.co.uk

•Welding controls.

- Thyristors and power supplies
- •Power Inverters.
- •Meters and Monitors.
- •Training and Support.
- •Consultancy.

## Contents

| /cle mode)           |
|----------------------|
|                      |
|                      |
|                      |
|                      |
| veld (no weld fault) |
| veld (weld fault)    |
| oot weld             |
| d Downslope          |
|                      |
|                      |
|                      |

<u>Page</u>

# **MICROSTAR 700 Functions**

- For use with welding transformers up to 5kVA.
- Works with spring or pneumatic head.
- Spot welding control.
- Half-cycle mode.
- Dual weld intervals plus pulsation
- Upslope and downslope.
- Constant current regulation.
- 16 programmes.
- Current monitoring (high/low/pre limits), programmable blocking.
- Weld time monitoring.
- Weld counter (programmable blocking).
- Built-in primary feedback. Optional secondary feedback via toroid.
- Toroid and CT calibration functions.
- Toroid test function.
- Large bright 4x20 display.

### **Users connections**

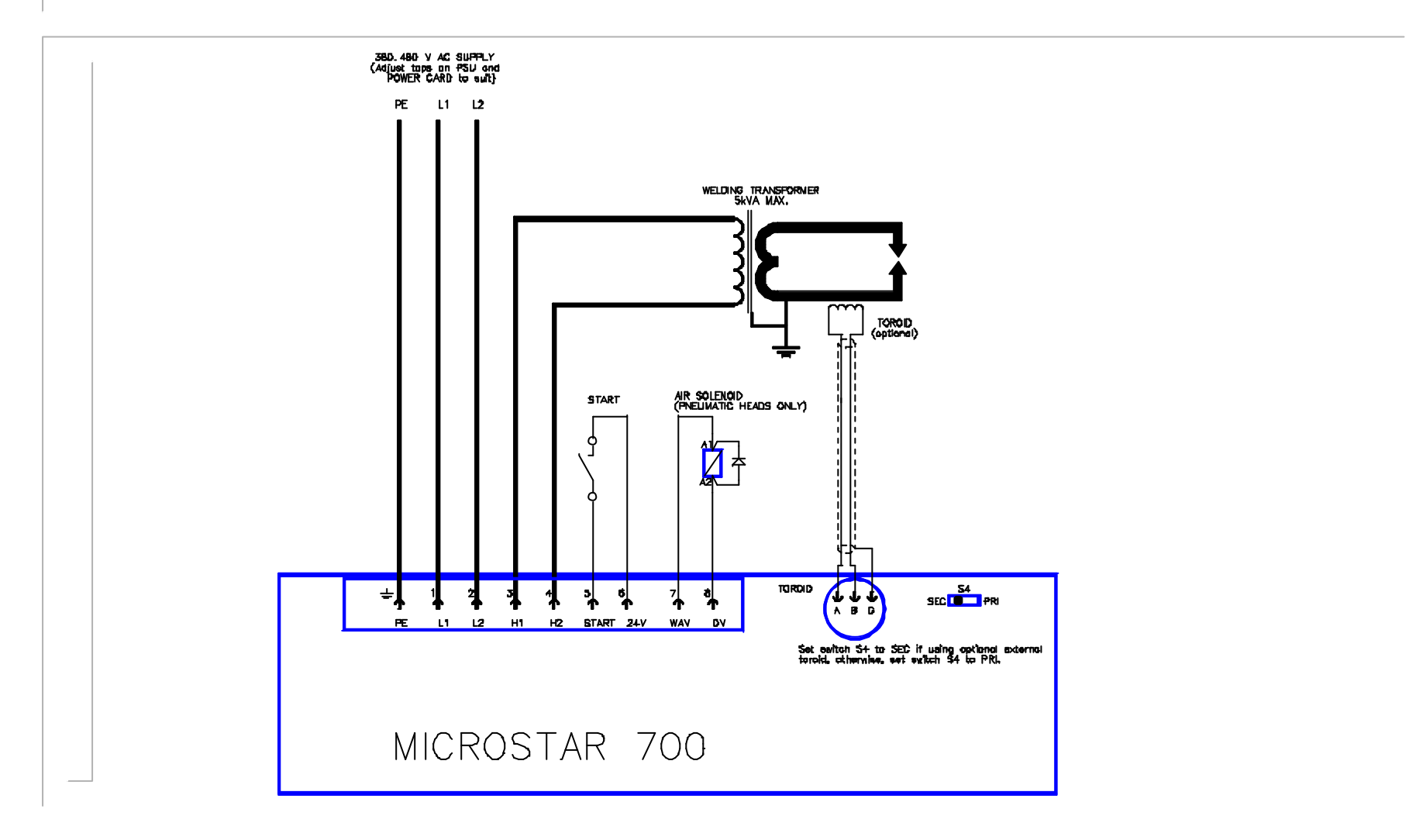

## Dimensions

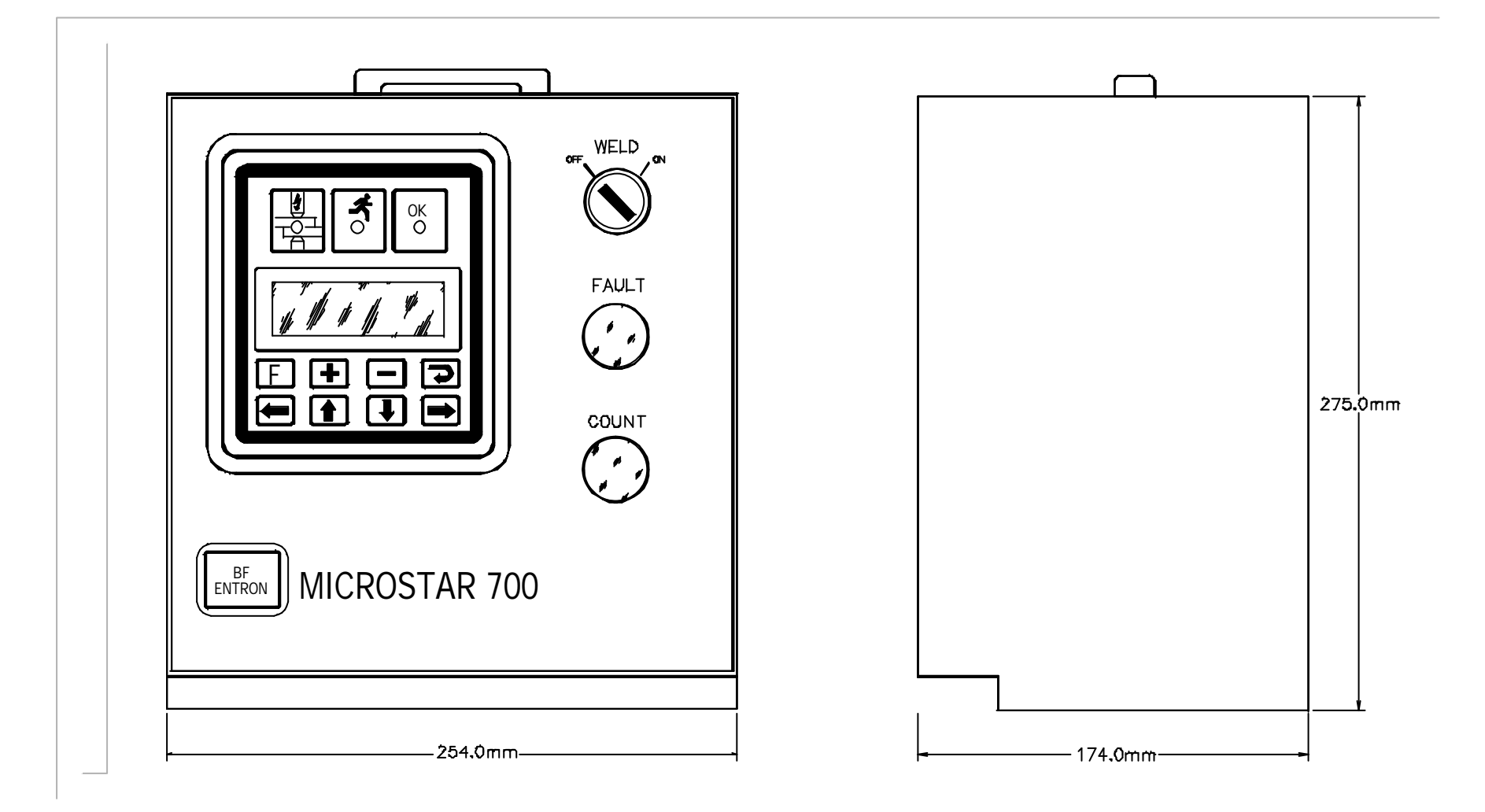

## Program parameters (x16)

#### Weld program

Squeeze (0..99 cycles)
Weld1 (0..99 cycles)
Cool1(0..99 cycles)
Weld2(0..99 cycles)
Cool2(0..99 cycles)
Pulses(0..9)
Heat 1(0..99.9%)
Heat 2(0..99.9%)
Current 1 (0..60kA)
Current 2 (0..60kA)
Upslope (0..99 cycles)
Downslope (0..99 cycles)
Hold (0..99 cycles)

#### Monitor limits

- •Monitor On/Off
- •Current low limit,weld1 (0..99%)
- •Current high limit,weld1 (0..99%)
- •Current pre-limit,weld1 (0..99%)
- •Current low limit,weld2 (0..99%)
- •Current high limit,weld2 (0..99%)
- •Current pre-limit,weld2 (0..99%)
- •Pre-limit count (0..99)

## **Global parameters**

#### **Configuration**

Sequence (Spot / ½-cycle(alt/+/-))
Frequency (50/60Hz)
Blanking (On/Off)
Toroid test (On/Off)
Sensor (Toroid/CT)
Heat range(High/Low)
Stop/Continue on fault
Interlock (On/Off)

#### **Calibration**

Toroid sensitivity(100..2000 mV/kA)
CT S/P ratio (1:1..199:1)
CT S/P offset (-1kA..+1kA)

#### **Counter**

- Actual count (0..9999).
- Terminal count(0..9999).
- Stop at end/continue at end.

## **Keypad and indicators**

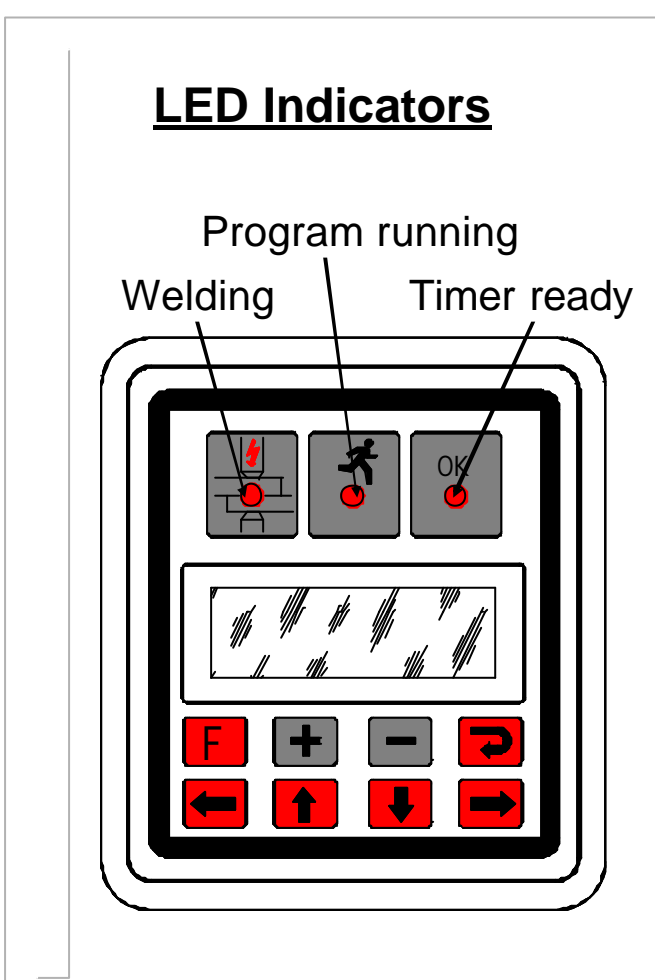

#### Using the keypad

•Press the **F** (function) key to return to the previous screen, or to move between menu screens (see menus).

•The selected function or parameter will flash.

•Use the  $\leftarrow$  **1**  $\downarrow$   $\rightarrow$  keys to select a different function or parameter. The visible window will scroll when required.

•Press the > key to access the selected function.

•Press the + or - keys to alter the selected

parameter. Press + and – together to set a parameter to 0 or its minimum value.

•On some screens, certain keys can have a special function. These are noted on the page describing that screen.

### Menus

The various functions of the timer are arranged into a set of menus and screens. The diagrams below shows how these are organized and accessed:

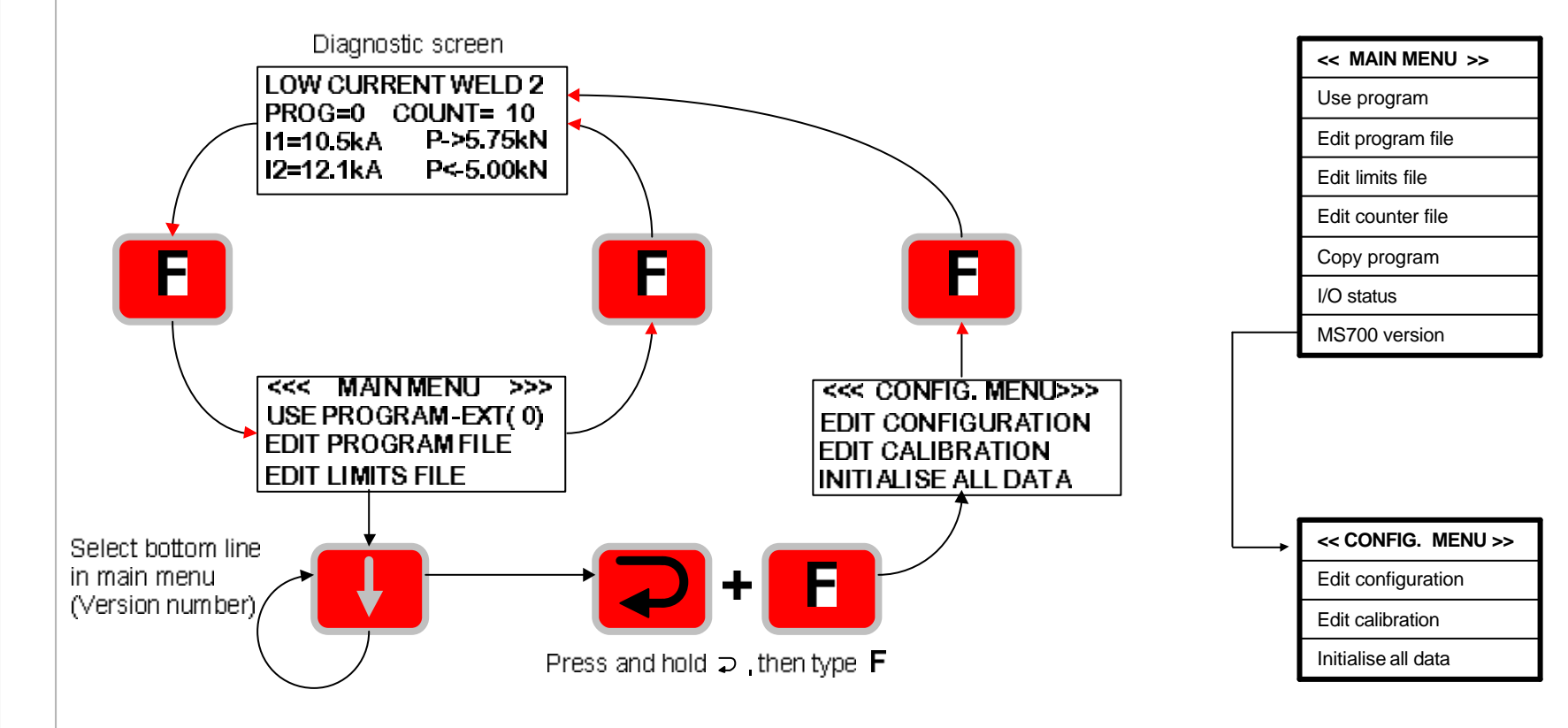

## **Diagnostic display**

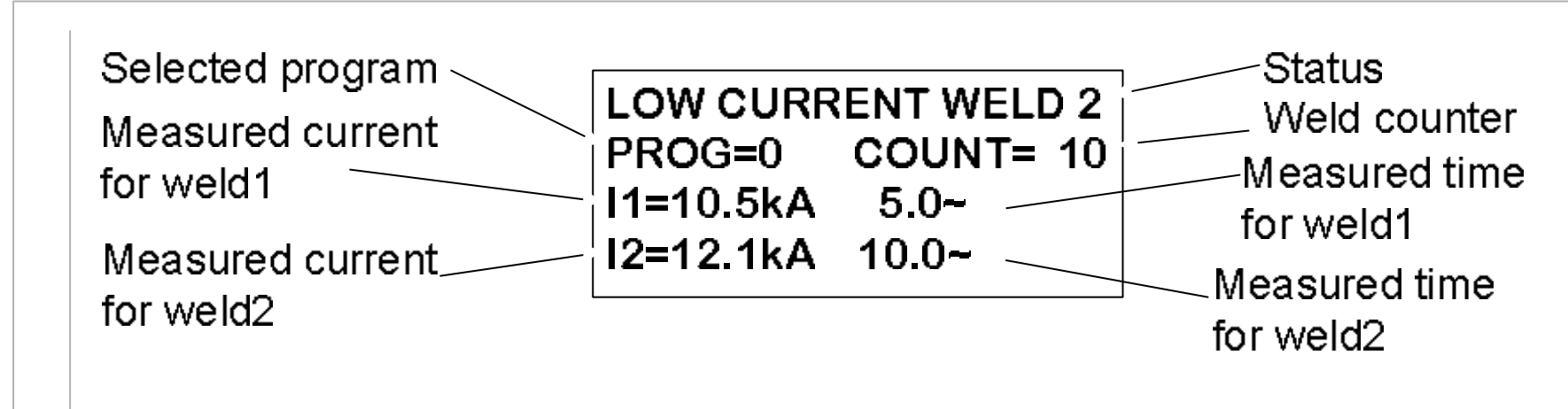

Note that some elements may not be visible, if that feature is not being used.

<u>Status:</u> diagnostic error messages. If more than one exists, these are flashed sequentially. <u>Selected program:</u> this is the program no. that is presently selected. <u>Measured current:</u> the RMS current measured during the last weld. <u>Weld counter:</u> the present value in the counter (updates after each weld)

Press the F key to move to the Main menu screen.
Press > to reset faults (same action as external input).

## Status messages

| The description (abbreviated) appears on the top line of the diagnostic screen.                                                                                                    |                                                                                                    |  |
|----------------------------------------------------------------------------------------------------|----------------------------------------------------------------------------------------------------|--|
| <b>Description</b><br>No errors<br>Configuration error<br>No synchronising signal<br>Counter end                                                                                                    | Advice<br>Edit the configuration file<br>Check 27V AC sync. signal source / Check frequency in configuration file<br>Reset counter                                                                                                    |  |
| Data error<br>Weld off<br>No current (weld 1)<br>No current (weld 2)<br>Low current (weld 1)<br>Low current (weld 2)<br>Pre-alarm (weld 1)<br>Pre-alarm (weld 2)<br>High current (weld 1)<br>High current (weld 1)<br>Low time (weld 1)<br>Low time (weld 2)<br>Toroid overrange<br>Toroid short circuit<br>Toroid open circuit | Edit program<br>Close Weld-on switch<br>Check secondary circuit / check toroid connection<br>Check secondary circuit / check toroid connection<br>Check secondary circuit or adjust parameters<br>Check secondary circuit or adjust parameters<br>Check secondary circuit or adjust parameters<br>Check secondary circuit or adjust parameters<br>Check secondary circuit or adjust parameters<br>Check secondary circuit or adjust parameters<br>Check secondary circuit or adjust parameters<br>Check secondary circuit or adjust parameters<br>Check secondary circuit, parts fit, start signal<br>Check secondary circuit, parts fit, start signal<br>Reduce current, or use an external signal attenuator<br>Inspect toroid connection<br>Inspect toroid connection |  |

## **Configuration menu**

<<< CONFIG. MENU >>> EDIT CONFIGURATION EDIT CALIBRATION INITIALISE ALL DATA

> Visible window

•Press the **F** key to return to the diagnostic screen.

<u>Note:</u> To access the <u>Configuration menu</u>, select the 'version' line on the <u>main menu</u> (last line), hold down the  $\supset$  key, then press the **F** key.

# Edit configuration

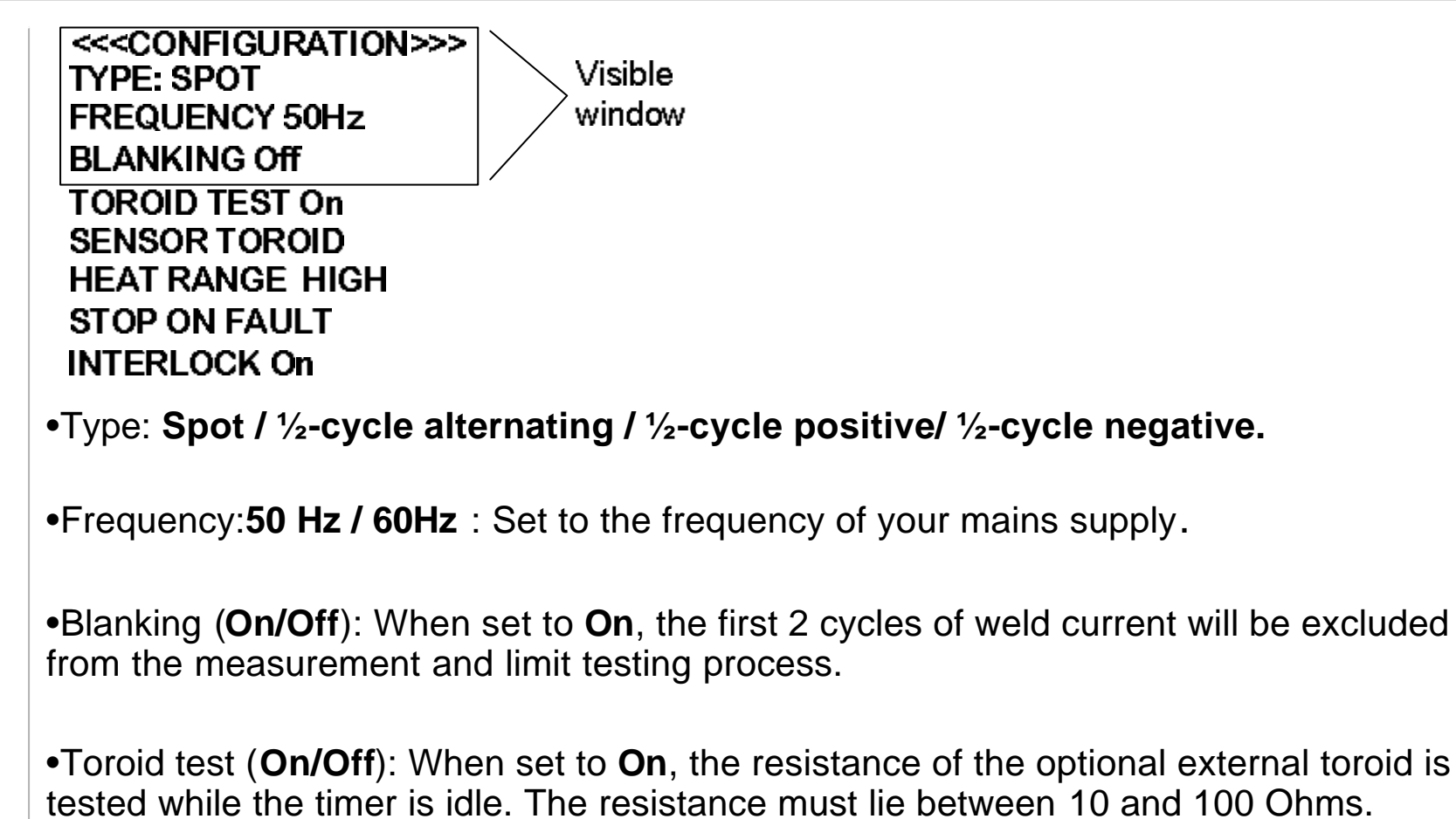

Values outside this range will prevent the timer from starting.

## ...edit configuration

•Sensor:**Toroid / CT** : Select the type of feedback sensor which you are using. An external toroid may be used for sensing on the secondary, or the built-in CT is used for sensing on the primary. Be sure to set switch S4 (on the back panel) appropriately.

•Heat range (**High/Low**): High corresponds to a control range of 30-130'. Low corresponds to a control range of 50-150'. Select the LOW range for machines with a poor power factor, or when exceptionally low currents are required.

•Stop on fault (Stop/Continue) : If Stop is selected, then when a weld fault is detected, no further welds are permitted until a fault reset is given. If Continue is selected, then further welds will be permitted, regardless of the status of the previous weld.

•Interlock (**On/Off**): If Interlock is **ON**, when a weld sequence has progressed beyond the Squeeze time, the sequence continues to completion, regardless of the state of the Start signal. If Interlock is **OFF**, the weld sequence is terminated if the Start signal is removed before the sequence has completed.

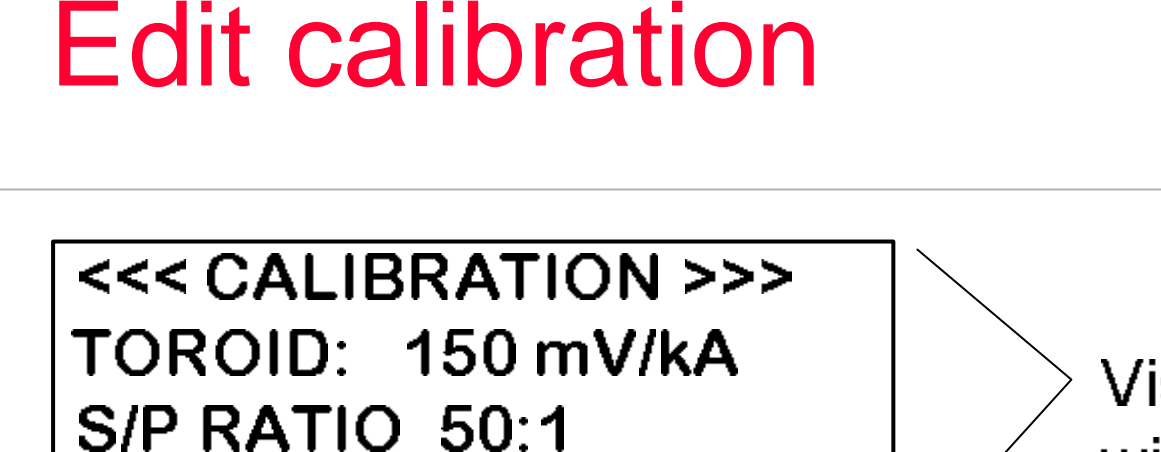

S/P OFFSET 0 A

> Visible window

• **Toroid:** sensitivity of the measuring coil (toroid), expressed in mV/kA.

16

• <u>S/P ratio & Offset:</u> See next page for details.

#### ...calibration

•If the sensor (CT) is measuring the primary current, the timer can display secondary values. It does this by calculation based on the <u>Secondary to</u> <u>Primary ratio</u> (S/P ratio) and offset (S/P offset) parameters.

•To determine the correct values, do the following:

do the following:

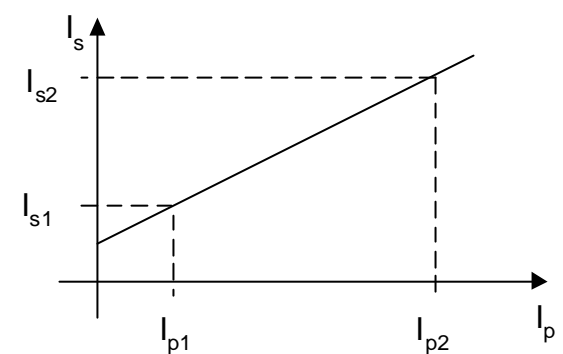

- Set the S/P ratio to 1:1 in the calibration.
- Set the S/P offset to 0 in the calibration.
- Do a short circuit weld at a low heat in PHA mode, and measure the secondary current (I<sub>s1</sub>)with a meter. Note the corresponding value (I<sub>p1</sub>) on the timer status screen.
- Do a short circuit weld at a high heat in PHA mode, and measure the secondary current (I<sub>s2</sub>)with a meter. Note the corresponding value (I<sub>p2</sub>) on the timer status screen.
- Calculate and enter S/P ratio =  $(I_{s2} I_{s1}) / (I_{p2} I_{p1})$
- Calculate and enter S/P offset =  $I_{s2}$  ( $I_{p2}$  x S/P ratio)

## .....calibration

- If you do not have a suitable meter, or you do not wish to do the calculations, you can still use primary feedback by doing the following:
  - 1. Set the S/P ratio = **transformer turns ratio** in the calibration.
  - 2. Set the S/P offset to 0 in the calibration.
- If you do not know the transformer turns ratio, then use a value of 50:1 as many welding transformers will be approximately this figure.
- The current readings on the timer will be shown in kA, and the timer will regulate (in CCR mode) to these figures, but they will not tie-up with a meter (i.e. the numbers are not absolute, but in 'scaled' Amps).

If you require precise and absolute settings then you must either: •Do the procedure and calculations (see previous page)

•Use secondary feedback from a toroid, and set the sensitivity correctly.

## Initialise all data

The **Initialise** function provides a convenient means of setting all of the data in the timer to a known initial state. This can be useful when first setting up a system.

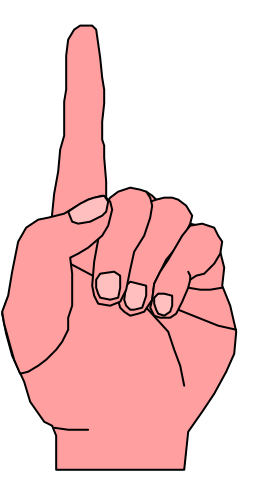

<u>Caution:</u> When you use the Initialise function, you will loose all previously stored data in the timer.

19

After an **initialise** operation, you should edit the configuration and calibration files to suit your installation. You will then need to set-up any welding programmes etc. which you wish to use.

## Main menu

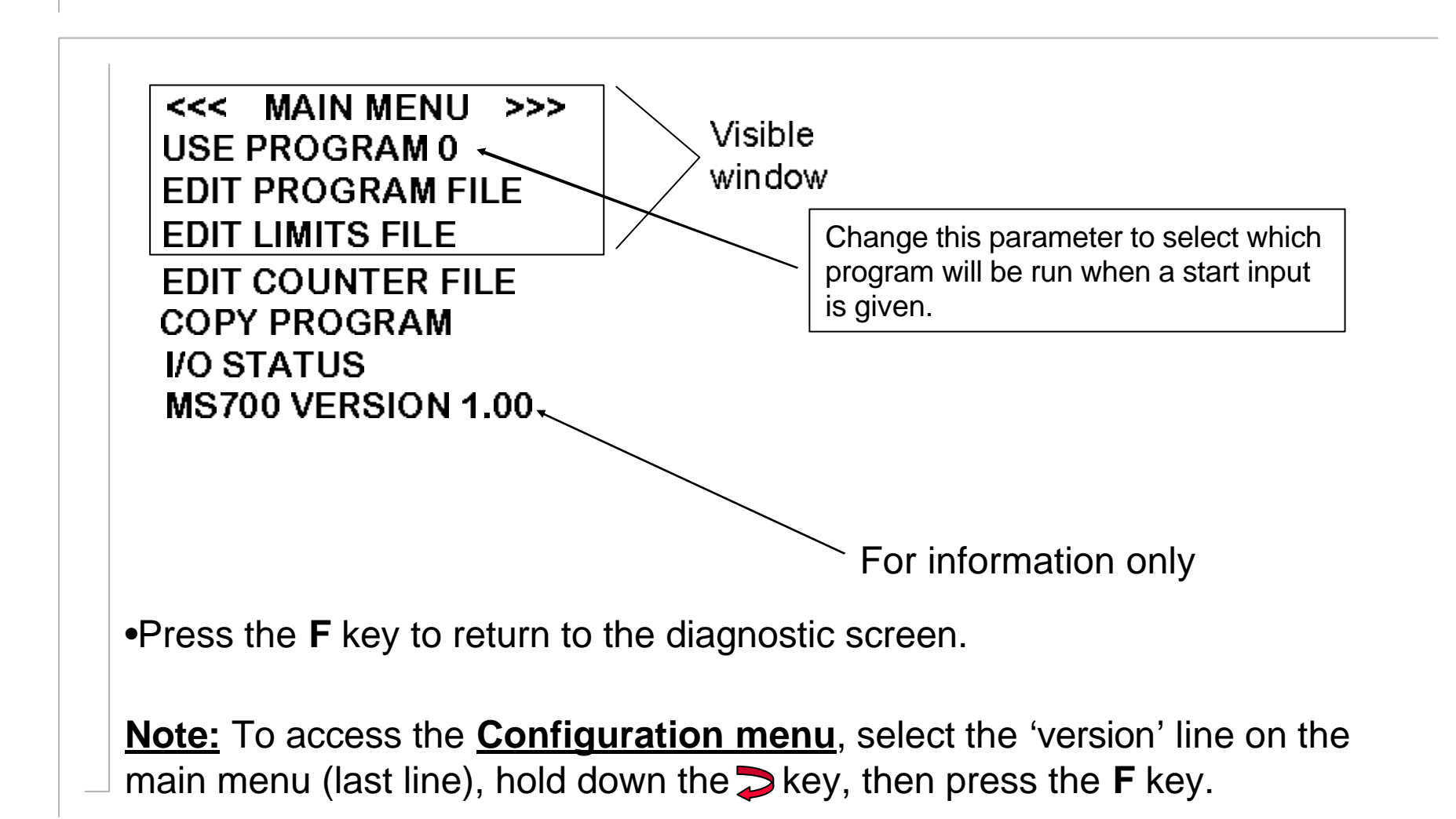

# Edit program

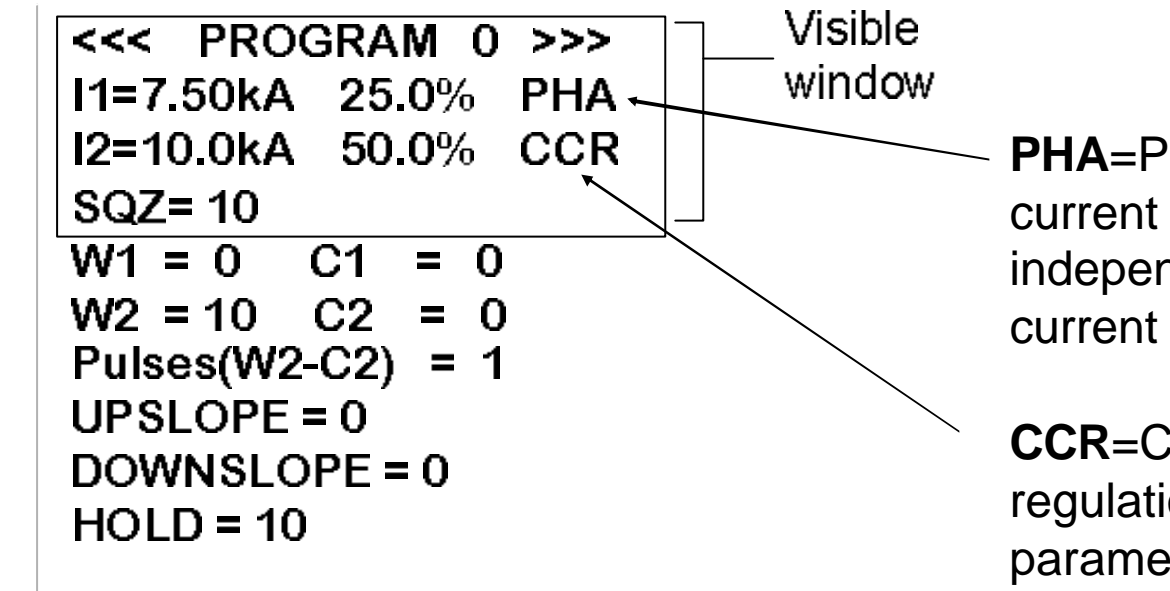

**PHA**=Phase angle mode. The current and heat parameters are independently adjustable. No current regulation takes place.

**CCR**=Constant current regulation mode. The current parameter is adjustable, but the heat is automatically determined by the timer, as it regulates the current to the set level.

## ...edit program(<sup>1</sup>/<sub>2</sub>-cycle)

<<< PROGRAM 0 >>> I2=10.0kA 50.0% SQZ=10 W2 = ½ HLD= 10

<sup>1</sup>/<sub>2</sub>-cycle welding: Only the Weld2 interval is used. Weld time may be set to 0 or to one <sup>1</sup>/<sub>2</sub>-cycle only. Constant current regulation (CCR) is not available. Adjust the %heat parameter to change the current, and adjust I2 to set the monitoring level, if required.

If the timer is configured for ½-cycle welding, then the program screen changes as shown above, in order to present only the relevant parameters.

Edit limits

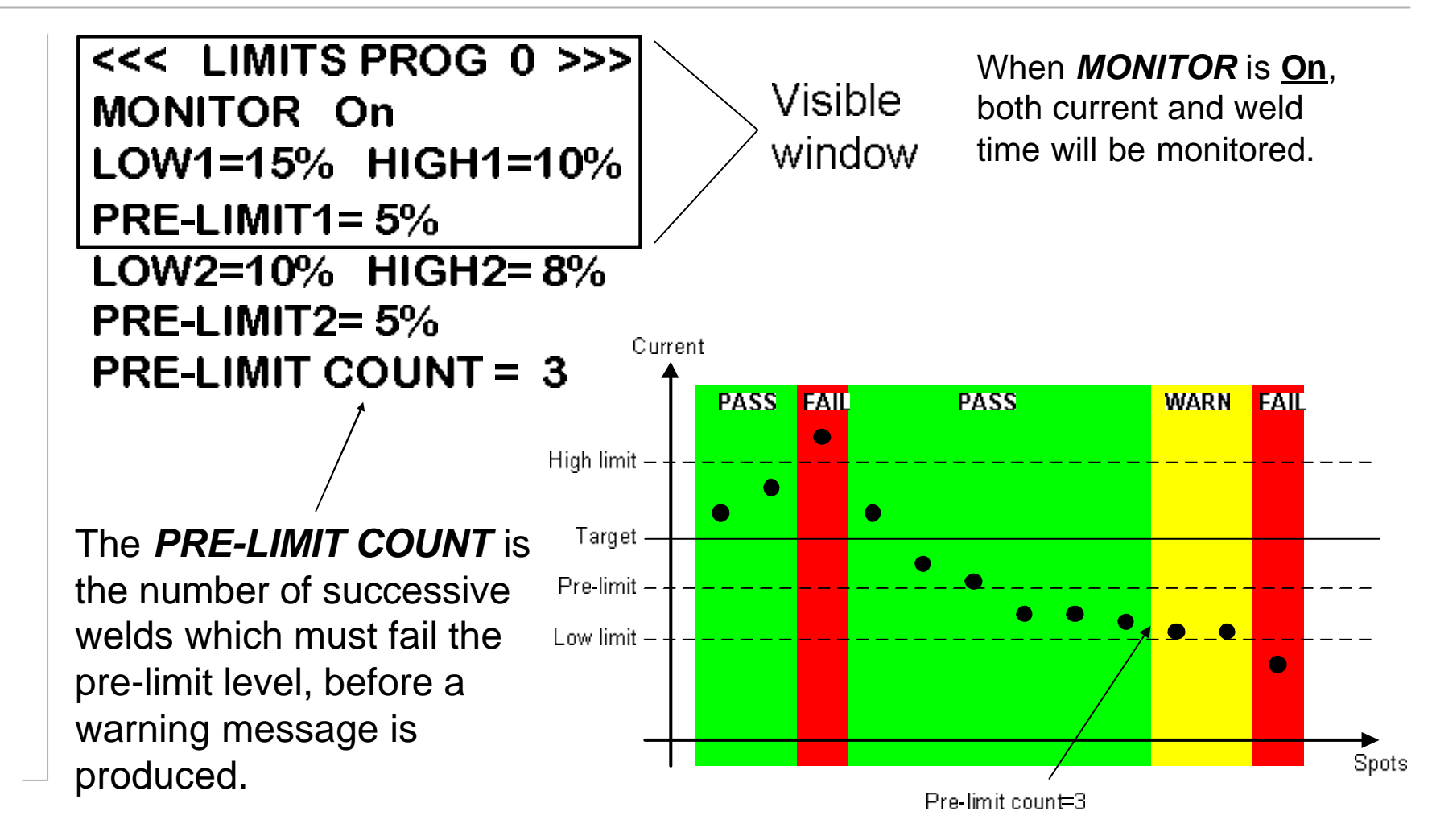

## Edit counter

<<< COUNTER >>> COUNT NOW = 431 COUNT UP TO 500 STOP AT END **Count now** is incremented after every weld. When **count up to** is reached, the counter output is activated. Set **count up to** = 0 to disable the counter.

If *stop at end* is selected, then no further welding may take place until a counter reset is given. If *continue at end* is selected, then further welding can take place as normal, but the counter output will remain on.

*Count now* is reset to zero by activating the counter reset input.

# Copy program

#### <<< COPY PROGRAM >>> FROM: 0 TO: 1 GO

Copy a program (and associated limit and event files) to any other program, or to all other programmes.

•The *TO* parameter can be set to *ALL* if required (i.e. copy 1 program to all others).

•Select the last line (**GO**), then press the **>** key to execute the copy function. This line will briefly show **COPY DONE**, when the function is complete.

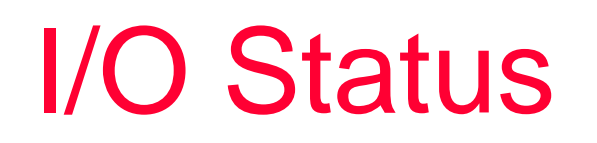

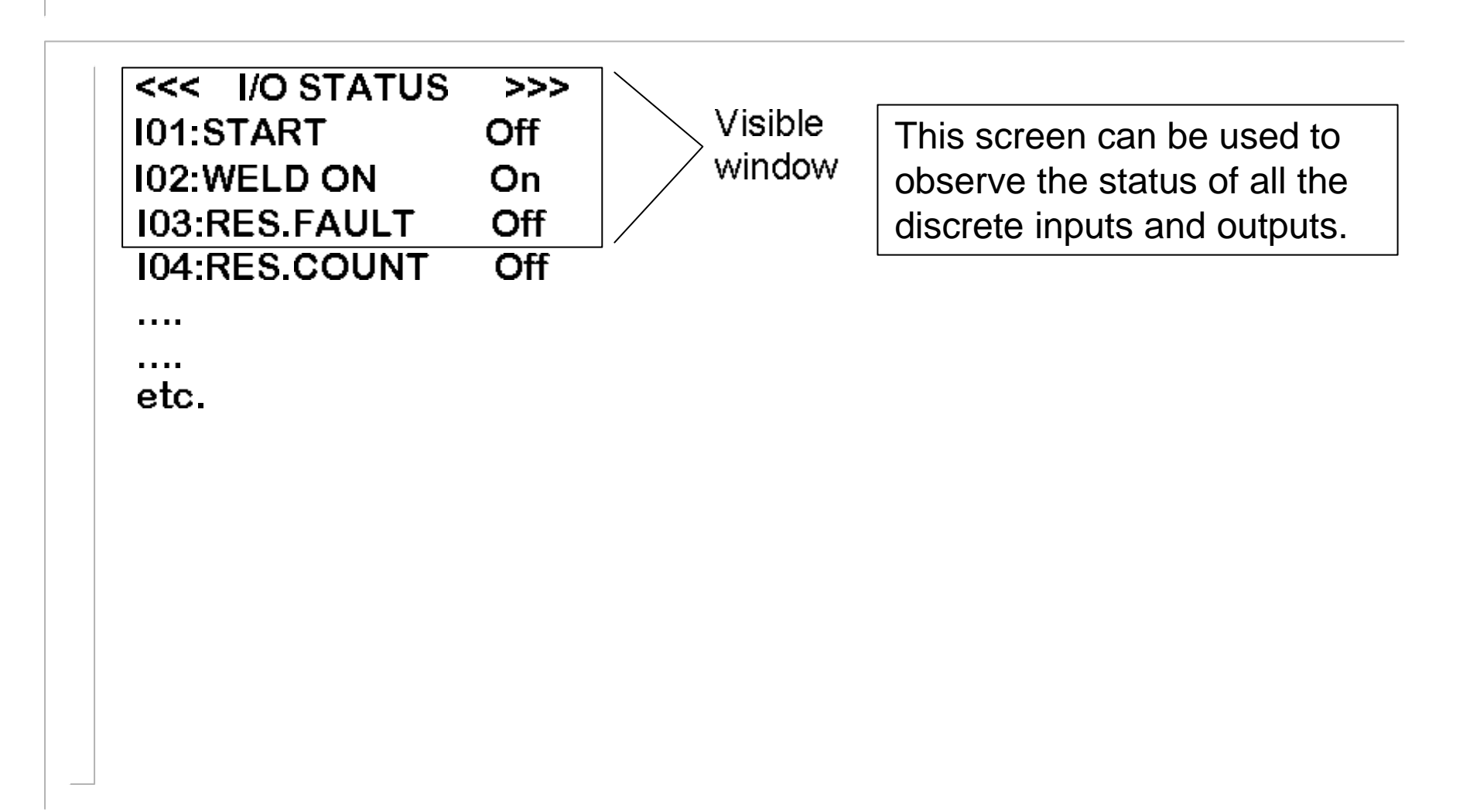

## **Operation:** basic spot weld – no weld faults

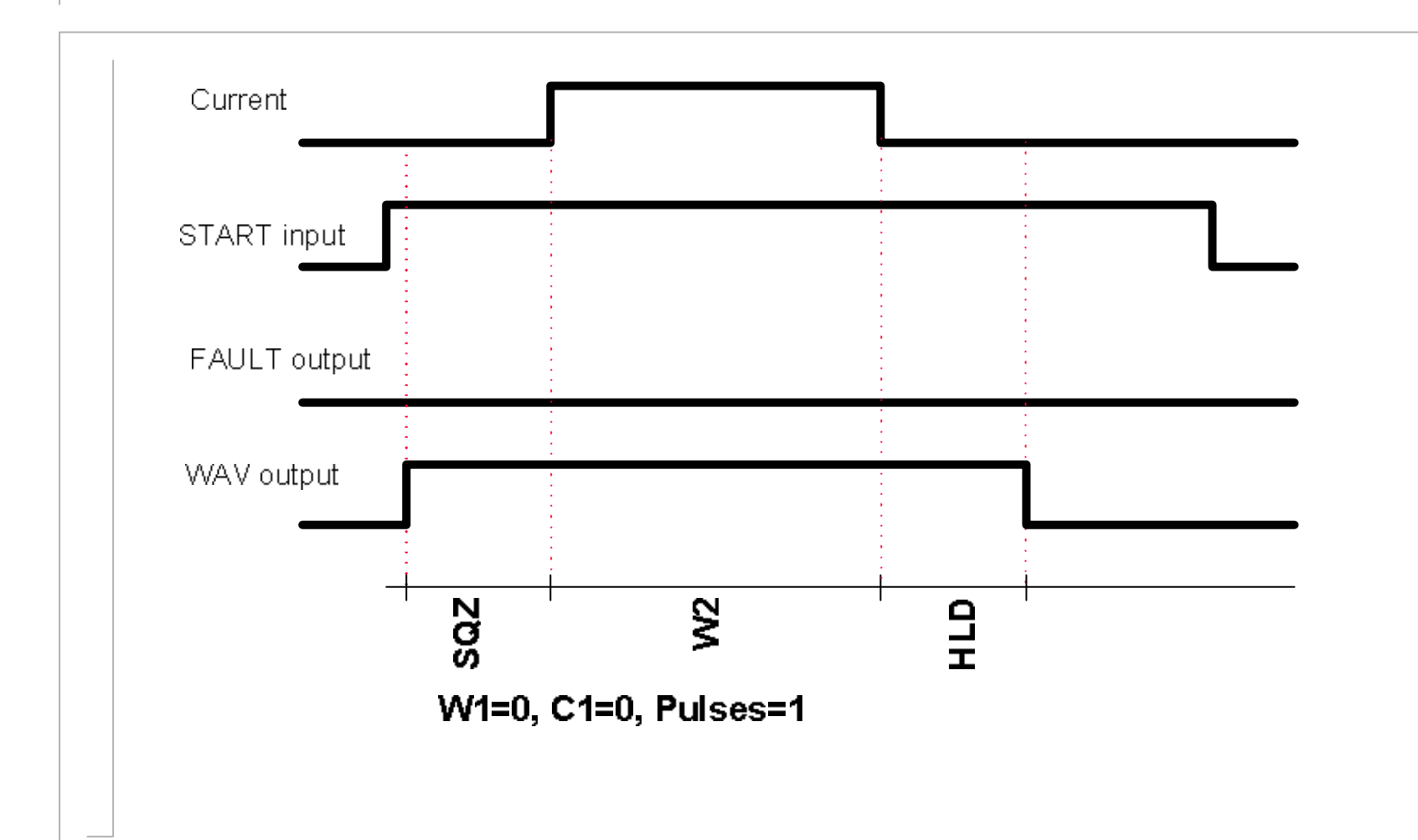

#### **Operation:** basic spot weld – weld fault

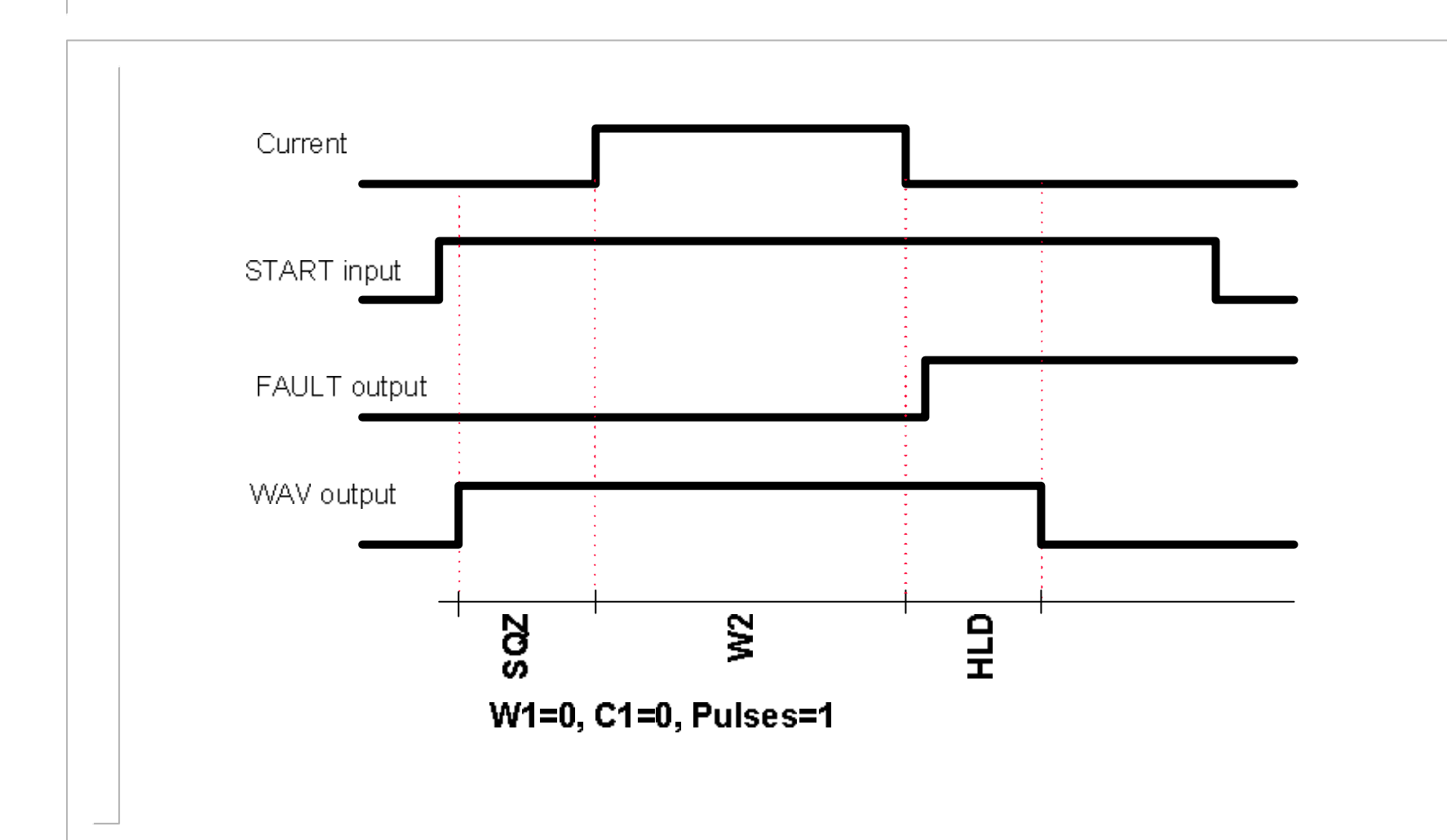

## Operation: pulsation spot weld

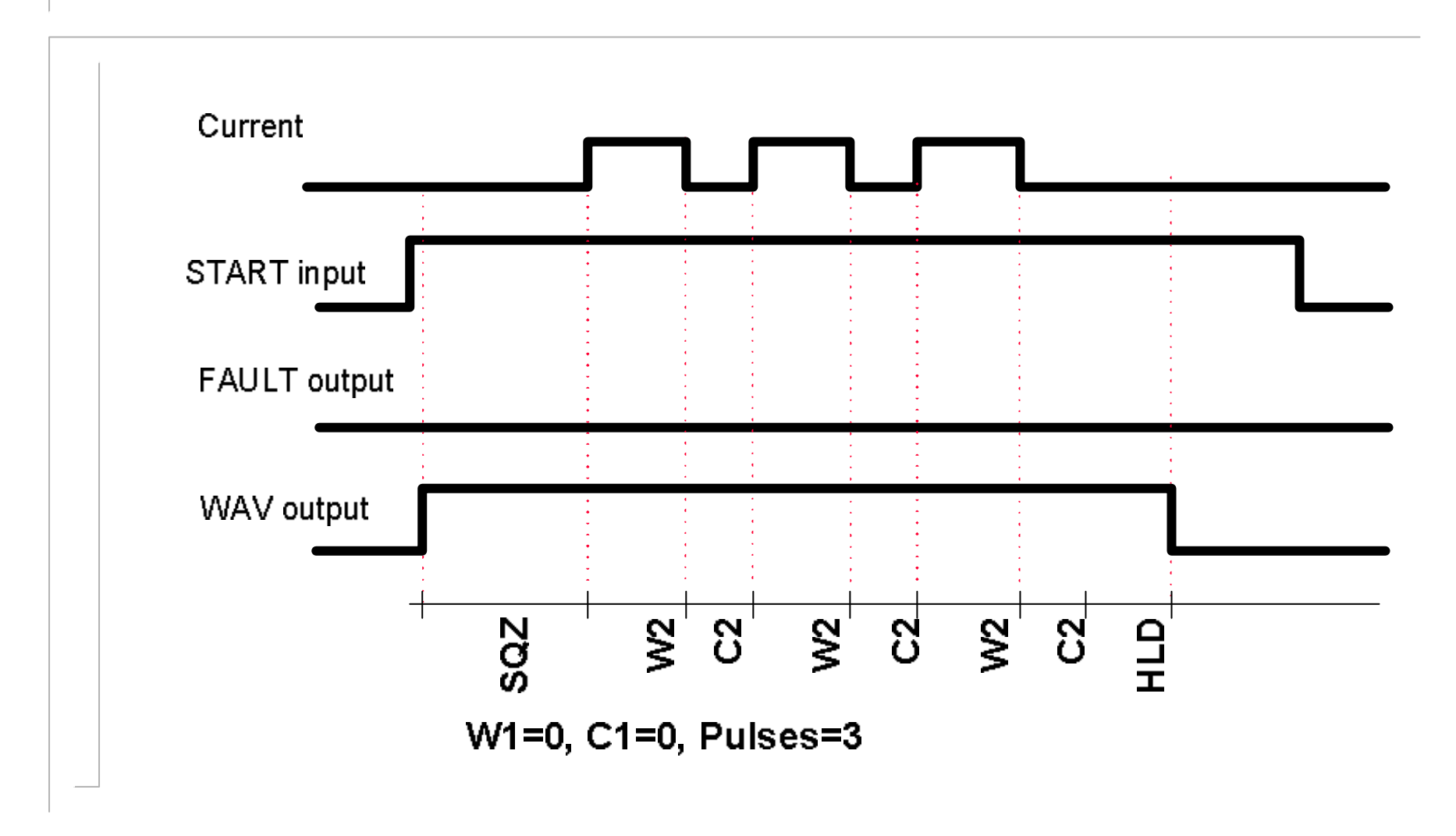

### **Operation:** upslope and downslope

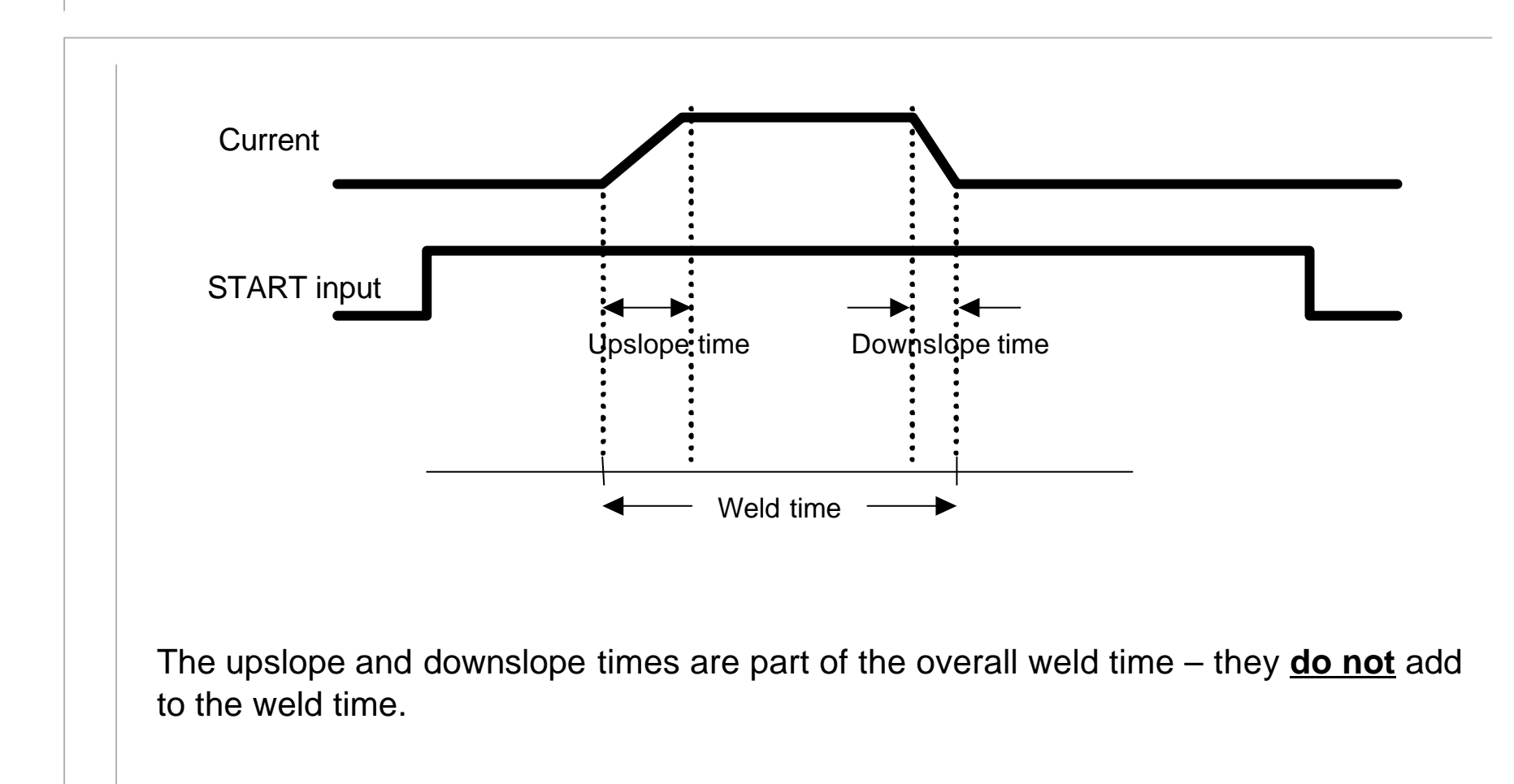